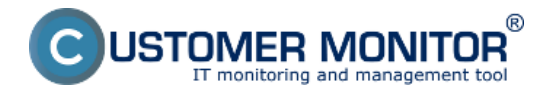

#### View of Ftp transfer speed in the section Online information

#### Activation of FTP transfer speed monitoring

Monitoring of Ftp transfer speed can be activated on each device that's registered on CM portal. Activation and setup of the Ftp transfer speed monitoring is described in the text below. Evaluation is done automatically and results of the measured values can be viewed in the section *Presentation and Evaluation* -> *Presentation -> Online information* as you can see on the following image. Find the device for which the monitoring is enabled using the upper filter.

|                                                 | 1.0.0                         |                                | 🗮 🔚 💳 Úvodný prehľad 🗲 Kredit 🭞 Manual 🅲 Odhlástiť                                             |
|-------------------------------------------------|-------------------------------|--------------------------------|------------------------------------------------------------------------------------------------|
|                                                 | Admin zóna                    | Prehliadanie a<br>Vyhodnotenie | Customer Desk Communicator Operator: Meno operatora                                            |
| - Zhalif vielko 🔹 Rozhalif vielko               | 🚦 Zóny                        |                                | ? Q                                                                                            |
| Upozornenia                                     |                               | Spoločnosť                     | Počitač & posrb08 Použivateř                                                                   |
| Paruchy                                         | Online Informácie 💌           | Operátor                       | Zoradiť podľa CNHD 🔹 Zoradiť ako Vzostupne 🔹 Hľadať 📿 🗶 🗶                                      |
| Historia poruch<br>Papietu pa poždažoviti       |                               | os                             | Zahrnúť ručne zadané počitače 🗌 Len online počitače                                            |
| Portucity ha pochacuch                          |                               |                                |                                                                                                |
| Zobrazenia                                      | Processes by cpu              | Process 1                      | CriProgram Files (x86)/TechSmithiSnagit Stanagiteditor.exe (4%)                                |
| Zóny                                            |                               | Process 2                      | C/Program Files (x88)/Mozilla Firefox/firefox.exe (0.5)                                        |
| Watches (Online monitoring)<br>Počítače         | Processes by memory           | Process 1                      | C/Program Files 0x857Mozilla Firefox/firefox.exe (347 MB)                                      |
| Online informácie                               |                               | Process 2                      | c/Program Files (x86)/Hewlett-PackardHP ProtectTools Security Manager/Bin/DPAgent.exe (139 MB) |
| Internet bandwidth monitor<br>Zmeny na počítači | Ping connection<br>monitoring | Description                    | www.google.sk.(12x in 3m)                                                                      |
| Foto dokumentácia                               |                               | Packet loss                    | 0 %                                                                                            |
| – Manažerské informácie                         | -                             | Round trip time                | 23 m                                                                                           |
| Reporty                                         | Ftp connection monitoring     | Description                    | fip.asalak (500 kE in 3m)                                                                      |
| Prenesené dáta na ADSL a FW                     |                               | Speed (down/up)                | 1.2 MB/s / 821 KB/s                                                                            |
|                                                 |                               |                                |                                                                                                |

Image: Zobrazenie aktuálneho stavu Ftp rýchlosti v Online informáciách

Evaluation and graph for course of the measured values of Ftp transfer speed can be also viewed in C-Monitor Scheduler, in the section *System Runtime*, as displayed on the next image. The graph is interactive, which means that when you click anywhere on the graph, you'll see the values of Ftp transfer speed that were measured at the time.

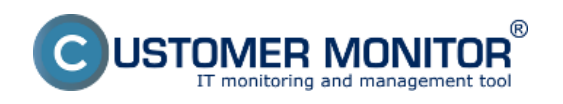

# Ftp speed via Online information

Published on Customer Monitor (https://www.customermonitor.eu)

| MonitorConsole                               |                                                                                                    |                                                                                               |                     |                 |                    | - 0 ×                                                                                                    |  |
|----------------------------------------------|----------------------------------------------------------------------------------------------------|-----------------------------------------------------------------------------------------------|---------------------|-----------------|--------------------|----------------------------------------------------------------------------------------------------|--|
| C-Monitor Tools Help                         | System Burtime                                                                                                    |                                                                                               |                     |                 |                    |                                                                                                    |  |
| 🕐 Settings 🖉                                 | 1 m 😵                                                                                                    |                                                                                               |                     |                 |                    |                                                                                                    |  |
| 7 Scheduler                                  | Description V                                                                                                    | aluer: (2013.01.24 / 08:04:00)                                                                | 24. 0.00            | JE:00           | 7:00               | 8.00 +                                                                                                    |  |
| Watches                                      | Disk Queues                                                                                                    | Read Queue = 0<br>Wite Queue = 0                                                              |                     |                 |                    | 4                                                                                                    |  |
| C-Monitor Runtime Information                | Part 1                                                                                                    | Darlad and BK                                                                                 |                     |                 |                    | iii ja na shi na shi na |  |
| Waiting Taske                                | Ping "www.google.ik", 126, Inteouc.101, bytes 56, 111, 64,<br>packet loss (hist, 10), check every 180s (24, 1, 2013 8:00:11)                                                                                                    | BIT = 24 ms                                                                                   |                     |                 |                    |                                                                                                    |  |
| Running Taske                                |                                                                                                    |                                                                                               |                     |                 |                    |                                                                                                    |  |
| Watches State                                | PROVIDE AN ADDRESS OF A DESCRIPTION OF A DESCRIPTION OF A DESCRIPANTE A DESCRIPANTE A DESCRIPANTE A DESCRIPTION OF A DESCRIPT | Developed Presed                                                                              |                     |                 |                    |                                                                                                    |  |
| Watches Dunant Log                           | check even 180: 124.1. 2013 8:02:35                                                                                                    | Lichard Speed = 1.16 MB/s                                                                     |                     |                 |                    |                                                                                                    |  |
| E-Monitor Durrent Log                        | and a start to a start a start and                                                                                                    | Opodd Speed - Sec.43 kB/s                                                                     |                     |                 |                    |                                                                                                    |  |
| System Runtime                               |                                                                                                    |                                                                                               |                     |                 |                    |                                                                                                    |  |
|                                              | Ethemet : Intell RI 825/9V Bigabit Network Connection, MAC<br>20-76 04-ED15-63, IP 122-16-25-160, ISW                                                                                                    | Usage = 0%                                                                                    |                     |                 |                    |                                                                                                    |  |
| Emails                                       | 172.16.75.1/00:18:21:52:04 E2, DNS                                                                                                    | In Speed = 5.90 KB/s                                                                          |                     |                 |                    |                                                                                                    |  |
| Emails from Tasks, Watches waiting for seric | 172.16.75.50.172.16.75.3. DHCP 172.16.75.3                                                                                                    | In Total = 15 DDMB                                                                            |                     |                 |                    |                                                                                                    |  |
| Received, processed Ensails                  |                                                                                                    | Out Total = 7.00 MB                                                                           |                     |                 |                    |                                                                                                    |  |
| Emails waiting for sending                   | NUMBER OF PERSONS AND ADDRESS AND ADDRESS ADDRESS ADDR |                                                                                               |                     |                 |                    | La Links                                                                                                    |  |
| Emails - All (without waiking for sending)   | WFi : WFi adapter Broadcon 4313GN 802,116/g/n 1i1,<br>MAE AC401-12/CIEEEAC JP 172.16 75 110, 6W                                                                                                    |                                                                                               |                     |                 |                    |                                                                                                    |  |
| Sent Einails - C-Monitor System Message      | 172.16.75.1/00.18.21.92.04.E2. DNS                                                                                                    |                                                                                               |                     |                 |                    |                                                                                                    |  |
| Sent Emails - User and System tasks Res      | 17216.75.50.172.16.75.3. DHCP 17216.75.3                                                                                                    |                                                                                               |                     |                 |                    |                                                                                                    |  |
| Sent Emails - Responses to DM queries        |                                                                                                    |                                                                                               |                     |                 |                    | day -                                                                                                    |  |
| Not Sent Emails - Disabled                   |                                                                                                    |                                                                                               |                     |                 |                    | Beres .                                                                                                    |  |
| Not Sent Emails - Failed                     | Detailed Text                                                                                                    |                                                                                               |                     |                 |                    |                                                                                                    |  |
| 10 History                                   | 2013.01.24 / 08:04:00:079                                                                                                    |                                                                                               |                     |                 |                    | *                                                                                                    |  |
| Executed Tasks                               | Ping Facketloss: 04                                                                                                    |                                                                                               |                     |                 |                    |                                                                                                    |  |
| E-Monitor Execution, C-Monitor Log History   | Ping RT: 24 mm                                                                                                    |                                                                                               |                     |                 |                    |                                                                                                    |  |
| Watches History                              |                                                                                                    |                                                                                               |                     |                 |                    |                                                                                                    |  |
| System Info                                  | FTP "ftp.se.sk", upload/download 800 kB, %                                                                                                    | TTP "ftp.se.sk", upload/download 800 kB, timeout 120s, check every 180s 124. 1. 2013 8:02:38) |                     |                 |                    |                                                                                                    |  |
| Network Info                                 | FTP UploadSpeed: 862.43 kB/s                                                                                                    |                                                                                               |                     |                 |                    |                                                                                                    |  |
| Waiting Tasks History                        | FTP DownloadSpeed: 1.16 MB/s                                                                                                    | FTP DownloadSpeed: 1.16 MS/s                                                                  |                     |                 |                    |                                                                                                    |  |
| Execution Fails                              | -                                                                                                    |                                                                                               |                     |                 |                    |                                                                                                    |  |
| Modules logs                                 | Running Processes:                                                                                                    | -                                                                                             |                     |                 |                    |                                                                                                    |  |
| C-BackupPlus Logs                            | CPU, CPU Time, Memory Usage, Memory Usage                                                                                                    | Peak, ReadtWrite MB, (ReadtWrite                                                              | MB change), EKE nam | e, Priority, Se | ssion, User, Right | ts, Path                                                                                                    |  |
| C-Insage Logs                                | and all the set the set the set the set the set of devices and the barries and the barries and the                                                                                                    |                                                                                               |                     |                 |                    |                                                                                                    |  |
| E-vmwBackup Logs                             |                                                                                                    |                                                                                               |                     |                 |                    | •                                                                                                    |  |

Image: Zobrazenie aktuálneho stavu Ftp rýchlosti v časti System Runtime

Activation and setup of parameters for monitoring of FTP transfer speed can be realized on two places.

**1.Option** - In section Admin zone -> Main menu -> Computers -> choose a specific computer and move into the tab C-Monitor settings, section Parameters for FTP transfer monitoring, as you can see on the next image. Select enable monitoring of FTP transfer speed, by which you'll gain access to setup of evaluation, where you'll enter address of the FTP server, username and password, testing period and size of the transfer.

2. Option - Change of settings for several devices, is realized in the section Admin zone -> C-Monitor settings on PC, select computers whose settings you want to edit, and press Edit selected. Then in the section Parameters for FTP transfer monitoring, select the option to enable monitoring of FTP speed, as illustrated on the next image.

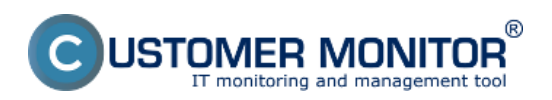

## Ftp speed via Online information

Published on Customer Monitor (https://www.customermonitor.eu)

|                                                                                                    |                                                                                           |                                       |                     | 🗮 🖬 🖬 Uvodr | yprehlad E Kredit | 7 Manual 🙂 O          | dhlasiť |   |
|----------------------------------------------------------------------------------------------------|-------------------------------------------------------------------------------------------|---------------------------------------|---------------------|-------------|-------------------|-----------------------|---------|---|
|                                                                                                    | Admin zóna                                                                                | rehliadanie a<br>Ayhodnotenie Custome | r Desk              |             | Sp                | rávca: Test - Spravca | C       |   |
| -Zhalif viello - Rozhalif viello                                                                     | 😼 Počitače                                                                                |                                       |                     |             |                   |                       | ?       |   |
| <ul> <li>Hlavné menu</li> </ul>                                                                      | Spoločnosť                                                                                | Polital & part/08                     | Poutiv.Email        | Operátor    |                   |                       |         |   |
| Zákaznici<br>Počítače<br>Audit SW a evidencia HW                                                     | Licencia                                                                                  | ▼ 05                                  | 🗌 Len zapožičané PC |             | Hfadat            |                       |         |   |
|                                                                                                    | Timeout                                                                                   | 10 sek.                               | m.                  | 64          |                   |                       |         | * |
| - Použivatella                                                                                       | Veľkosť histórie                                                                          | 10                                    |                     |             |                   |                       |         |   |
| Nőj profil, globál, nastavenia<br>Operátori a Skupiny<br>Zálkaznicke kontá<br>Používateľská história | Parametre pre monitorovanie rýchlosti FTP prenosu                                         |                                       |                     |             |                   |                       |         |   |
|                                                                                                    | Táto funkcia je podporovaná C-Monitor klientom pre Windows, Linux a Mac od verzie 2.6.x.x |                                       |                     |             |                   |                       |         |   |
|                                                                                                    | Zapnúť monitorovanie rýchlosti 📝 s expiráciou 25.1.2013.00:15 🎫 (max. 30 dni)             |                                       |                     |             |                   |                       |         |   |
| <ul> <li>Admin. nästroje</li> </ul>                                                                  | FTP server                                                                                | tin vesetin ek                        | FTP port            |             |                   |                       |         |   |
| Inštalácie a skripty                                                                                 | FTP používateľ                                                                            | tptenp                                | FTP hesio           | vasehesio   |                   |                       |         |   |
| Udržiavanie PC                                                                                       | FTP mód                                                                                   | Pasiwny                               | FTP adresár         |             |                   |                       |         |   |
| - C-Monitor kilent                                                                                   | FTP meno súboru                                                                           | onspeedtest                           | Veľkosť prenosu     | 500 k8 💌    | 1024 B - 1024 MB  |                       |         |   |
| Nastavenia C-Nonitor na PC<br>Roorty a stavúloh<br>Watches - nastavenia                              | FTP timeout                                                                               | 120 sek.                              | Testovacia perióda  | 3 min 💌     |                   |                       |         |   |
|                                                                                                    | Prispôsobenie Tray menu C-A                                                               | Aonitor klienta                       |                     |             |                   |                       |         | 2 |

Image: Nastavenie monitoringu Ftp rýchlosti cez CM portál

# Date: 01/20/2013External Links: Ftp rýchlosť cez Watch [1]Images: [2]

### Links

- [1] https://www.customermonitor.eu/node/840
- [2] https://www.customermonitor.eu/sites/default/files/ftp%20cez%20online%20info.png
- [3] https://www.customermonitor.eu/sites/default/files/ftp%20cez%20online%20info2.png
- [4] https://www.customermonitor.eu/sites/default/files/ftp%20cez%20info%20panel.png